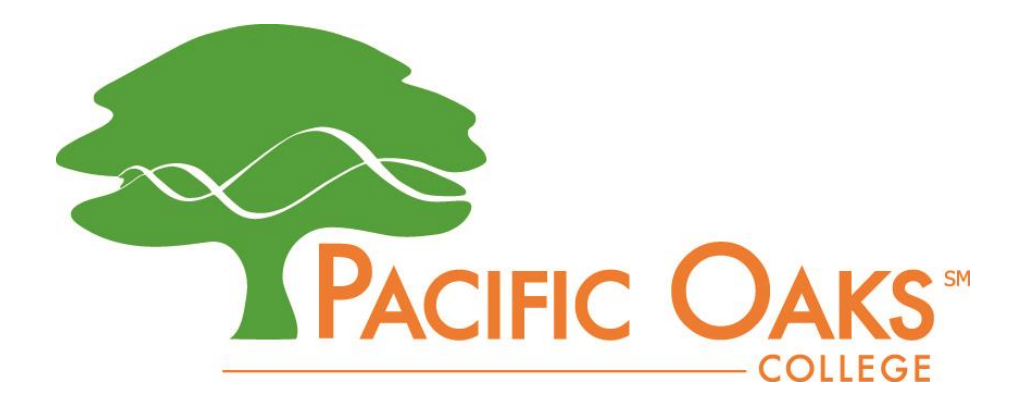

# Connecting to Wifi Chrome Book

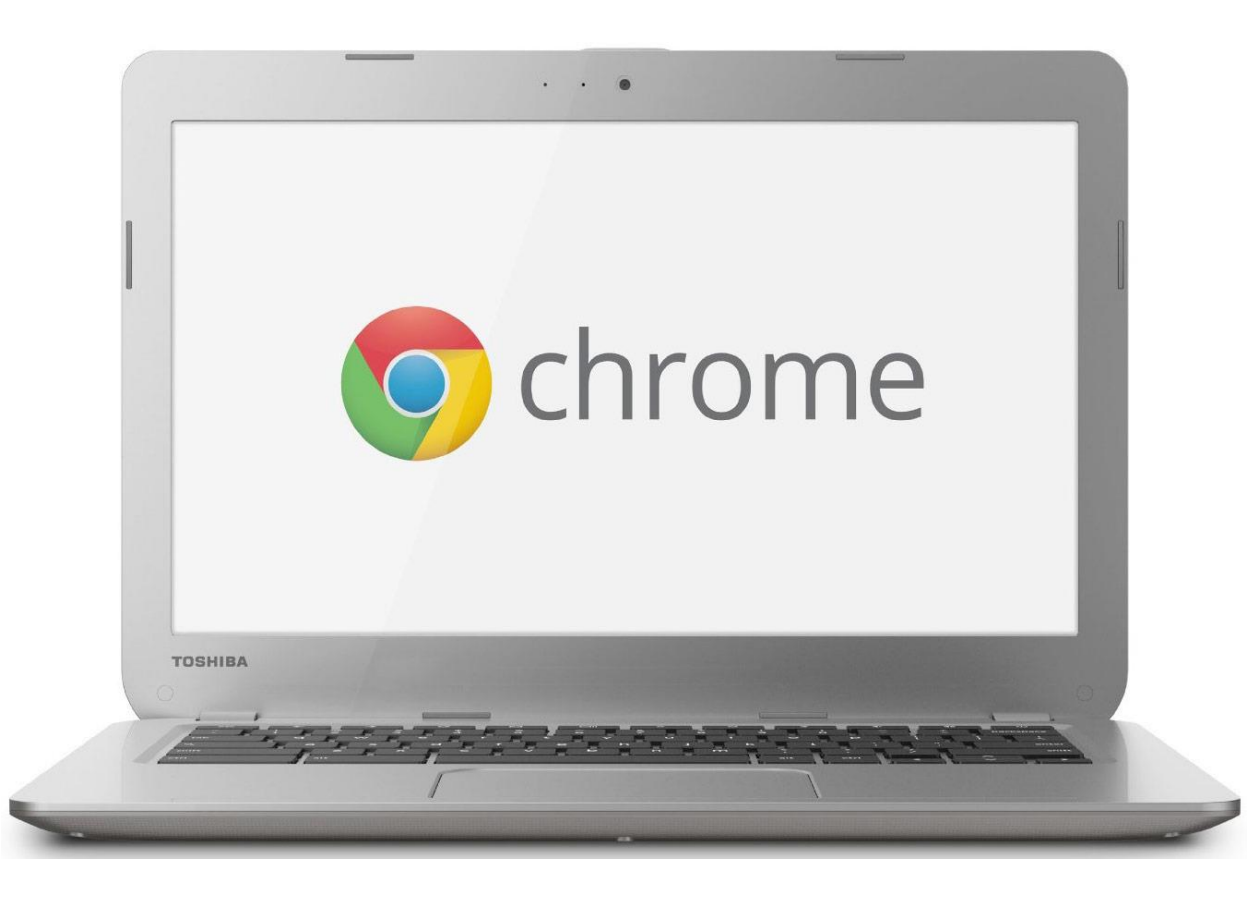

#### Step 1.

Click on the wifi button at the bottom right hand of your desktop.

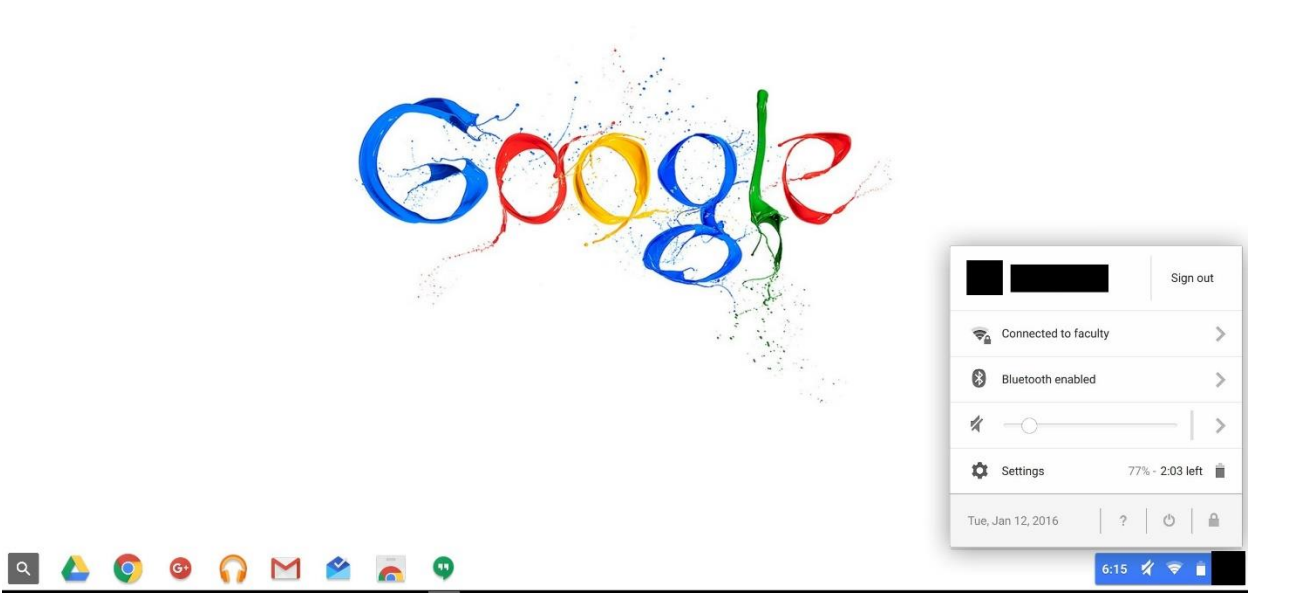

#### Step 2.

Click the settings button on the pop up.

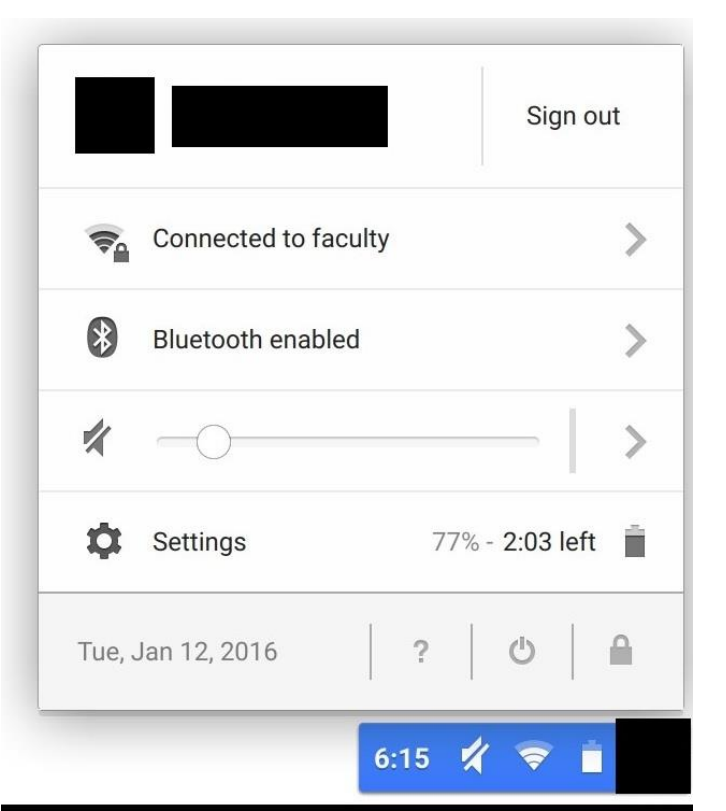

## Step 3.

Under Internet connection click Wi-Fi network and a drop box will pop up.

#### Internet connection

|    | <b>*</b>   | Wi-Fi network<br>faculty 👻       |   |
|----|------------|----------------------------------|---|
| Ар | <b>P</b> _ | faculty                          |   |
|    | (1-        | POCGuest                         | L |
|    | <b>P</b> _ | students                         | L |
|    | ₹.         | Villa                            |   |
|    |            | Join other<br>Preferred networks | e |
|    |            | Disable Wi-Fi                    |   |

#### Step 4.

Students will select the "students" network and faculty will select the "faculty" network.

## Step 5.

When you select your wifi network a box will prompt you to enter wifi settings.

| Join Wi-Fi network      |                                                | ×       |
|-------------------------|------------------------------------------------|---------|
| SSID:                   | students                                       |         |
| EAP method:             | Choose 🔻                                       |         |
| Phase 2 authentication: | Automatic •                                    |         |
| Server CA certificate:  | Default 🔻                                      |         |
| Subject Match:          |                                                |         |
| User certificate:       | None installed                                 |         |
| Identity:               |                                                |         |
| Password:               |                                                | $\odot$ |
| Anonymous identity:     |                                                |         |
|                         | <ul> <li>Save identity and password</li> </ul> |         |
|                         | Share this network with other users            |         |
|                         |                                                |         |
|                         | Connect Cance                                  | el      |
|                         |                                                |         |

#### Step 6.

Use the following settings. <u>EAP method</u>: **PEAP** <u>Phase 2 authentication</u>: **MSCHAPv2** <u>Server CA certificate</u>: **Do not check** <u>Subject Match</u>: **(Empty)** <u>User certificate</u>: **None Installed** <u>Identity</u>: **(Enter your Student/Employee Pacific Oaks username)** <u>Password</u>: **(Enter your Student/Employee Pacific Oaks password)** <u>Anonymous identity</u>: **(Empty)** 

| Make sure <u>"Save identity</u> | and password' | is checked. |
|---------------------------------|---------------|-------------|
|---------------------------------|---------------|-------------|

| Join Wi-Fi network      |                            | ×       |
|-------------------------|----------------------------|---------|
| SSID:                   | students                   |         |
| EAP method:             | PEAP 🔻                     |         |
| Phase 2 authentication: | Automatic •                |         |
| Server CA certificate:  | Do not check               |         |
| Subject Match:          |                            |         |
| User certificate:       | None installed             |         |
| Identity:               | student                    |         |
| Password:               | *****                      | $\odot$ |
| Anonymous identity:     |                            |         |
|                         | Save identity and password |         |
|                         |                            |         |
|                         | Connect                    | el      |

# Faqs

- 1. The identity is case sensitive.
- 2. POC user name is the first part of your email.

Student Example: Abc1234@po.pacificoaks.edu

Employee Example: Jdoe@pacificoaks.edu

- 3. The password is case sensitive.
- 4. Select MSCHAPv2 under Phase 2 authentication.
- 5. Make sure you have selected the right wifi network.

## Please call the IT helpdesk for any additional support 1-800-747-8367